平成24年4月19日 構造バイオインフォマティクス基礎

#### 立体構造データベースと その利用

#### 東京大学大学院農学生命科学研究科 アグリバイオインフォマティクス 教育研究ユニット 寺田 透

#### 講義の予定

- 1. 4月19日(木) 担当:寺田 透 内容:立体構造データベースの利用と立体構造データの可視化
- 4月26日(木)
   担当:永田宏次
   内容:X線結晶構造解析による立体構造決定のインフォマティクス
- 5月10日(木)
   担当:寺田 透
   内容:立体構造からの情報抽出
- 4. 5月17日(木) 担当:清水謙多郎 内容:立体構造のモデリング

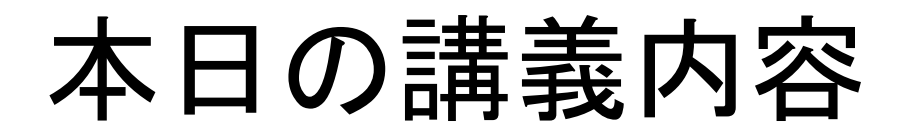

- タンパク質立体構造データベース
  - 検索 – データのダウンロード
- 立体構造データの可視化
- 立体構造データフォーマット
- 配列データベースとの連携
- 実習

立体構造データベース

- Protein Data Bank (PDB)
- タンパク質、核酸などの生体高分子の立体構 造を収集、公開している世界で唯一のデータ ベース
- 2012年4月時点でのエントリ数は約81,000
- 主なWebサイト
  - 米国: http://www.rcsb.org/
  - 欧州 : http://www.ebi.ac.uk/pdbe/
  - 日本: http://www.pdbj.org/

データベースへのアクセス

RCSBのサイト(http://www.rcsb.org/)

| PROTEIN DATA BANK                                                                                                    | S PDB-101                                                                                                    | An Information Portal to Biologica<br>As of Tuesday Apr 10, 2012 at 5 PM PDT there are 80710 Strue                              | A MEMBER OF THE <b>PDB</b><br>I Macromolecular Structures<br>ctures   PDB Statistics   S ?                     |
|----------------------------------------------------------------------------------------------------|----------------------------------------------------------------------------------------------------|----------------------------------------------------------------------------------------------------|----------------------------------------------------------------------------------------------------|
| Search   All Categories:                                                                                                    | Section 2018 States Author M Macromolecule Section 2018 States and Section 2018 States and Section | Sequence C Ligand ?                                                                                                    | 🖁 Browse 🔍 Advanced                                                                                            |
| Customize This Page         + MyPDB       Hide         Login to your Account       Register a New Account                                                                        | Biological Macromolecu Full Description  Featured Molecules                                                                                                    | lar Resource<br><sup>Hide</sup>                                                                                                 | New Structures     Hide       Latest Release     New Structure Papers       Search Unreleased Entries          |
| t Home         Hide           News & Publications         Usage/Reference Policies           Deposition Policies         Website FAQ           Deposition FAQ         Contact Us | Molecule of the Month<br>Ras Protein<br>Cells are constantly send                                                                                                    | List View of Archive By: Title   Date   Category                                                                                | * New Features     Hide       Links to DrugBank       Latest features released:       Website Release Archive: |
| About Us<br>Careers<br>External Links<br>Sitemap<br>New Website Features                                                                                                    | other cells, and also mar<br>clear and strong, so that<br>cytoplasm.<br>Full Article                                                                                                    | naging the internal needs of the cell. These messages need to be<br>t they can be heard over the busy bustle inside the crowded | RCSB PDB News Hide     Weekly   Quarterly   Yearly 2012-04-10 Spring Newclatter                                |

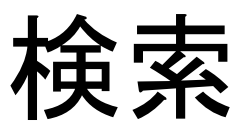

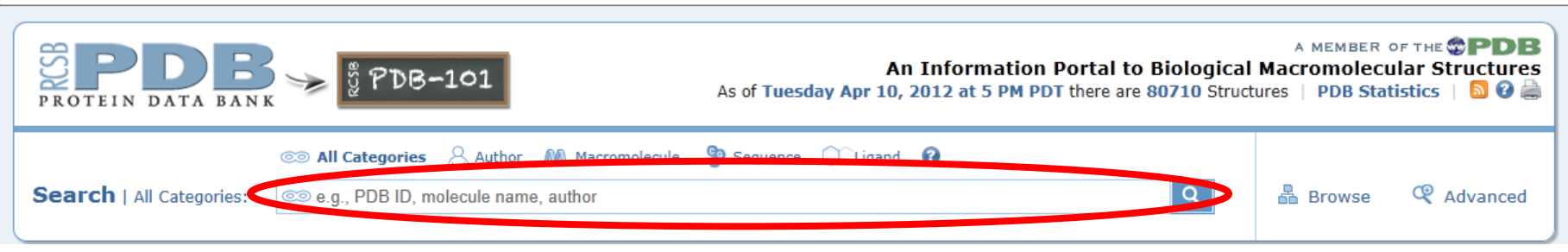

- 立体構造データに対するテキスト検索
- 例: "HIV Protease", aquaporin, etc.
- PDB ID
  - 数字1文字と英数字3文字からなる、各立体構造デー タに固有のID
  - 例:1HVR, 1J4N, etc.

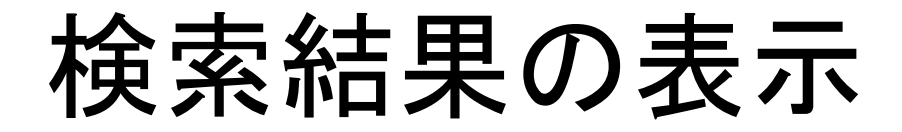

• 上部のタブをクリックして表示を切り替える

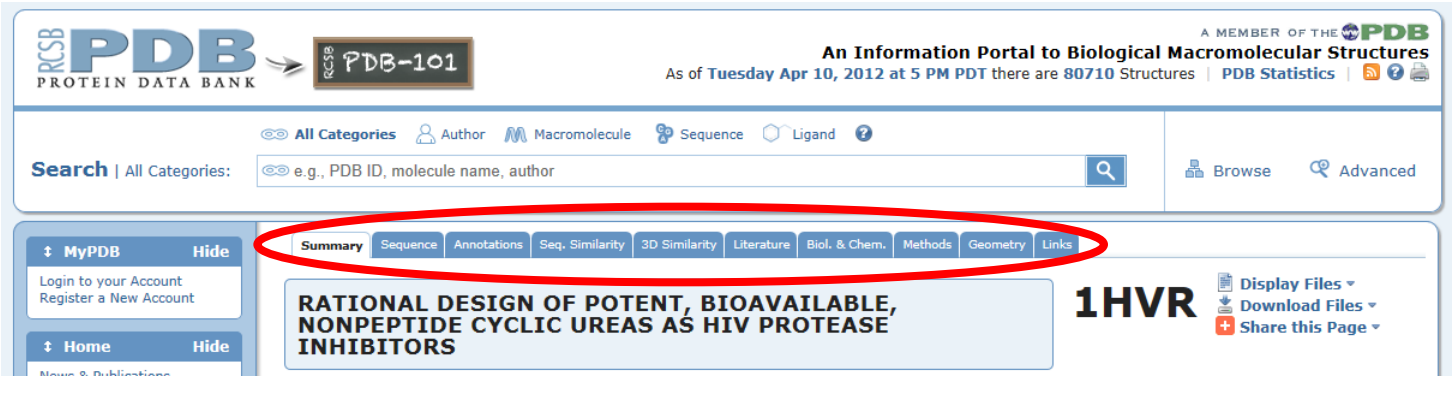

- Summary: 文献、組成
- Sequence: アミノ酸配列、2次構造
- Annotations: 立体構造分類、ファミリー分類
- Methods: 立体構造決定法

データのダウンロード

 右上の「Download Files」から立体構造デー タをダウンロードできる

| PROTEIN DATA BAN                                                                                | An Information Portal to Bio<br>As of Tuesday Apr 10, 2012 at 5 PM PDT there are 807                                                                                                    | A MEMBER OF THE <b>PDB</b><br>Diogical Macromolecular Structures<br>'10 Structures   PDB Statistics   S @ |
|-------------------------------------------------------------------------------------------------|----------------------------------------------------------------------------------------------------|----------------------------------------------------------------------------------------------------|
| Search   All Categories:                                                                        | All Categories Author M Macromolecule P Sequence C Ligand O       Image: Sequence C Ligand O       Image: Sequence C Ligand O                                                                                                    | <b>्</b> 🖁 Browse 🔍 Advanced                                                                              |
| t MyPDB Hide Login to your Account Register a New Account      t Home Hide News 9. Publications | Summary       Sequence       Annotations       Seq. Similarity       3D Similarity       Literature       Biol. & Chem.       Methods       Geometry       Links         RATIONAL DESIGN OF POTENT, BIOAVAILABLE,<br>NONPEPTIDE CYCLIC UREAS AS HIV PROTEASE<br>INHIBITORS       1 |                                                                                                    |

• 「PDB File (Text)」を選び、デスクトップの保 存する

# 立体構造データの可視化

- 1. PDB ID「1HVR」を検索し表示
- 2. ファイルをダウンロードし、デスクトップに保存
- 3. Chimera 1.5.2のアイコン をダブルクリックし起動

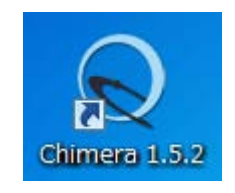

4. メニューの「File」→「Open」 で1HVR.pdbを開く

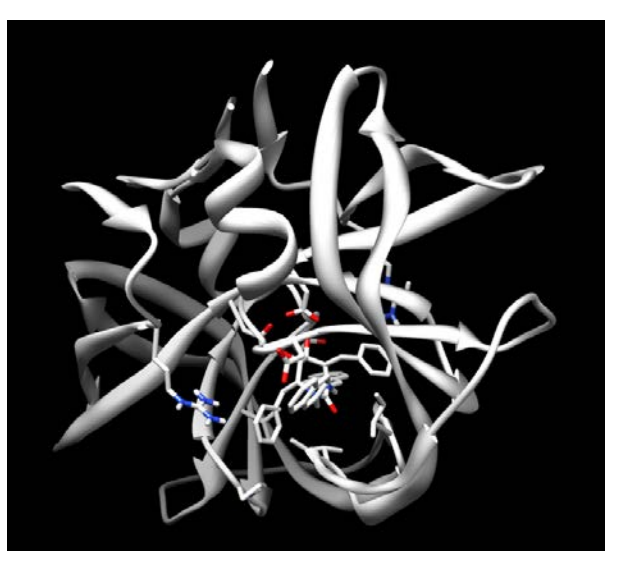

# UCSF Chimeraの操作(1)

- 回転
  - マウスの左ボタンを押しながらドラッグ
- 並進
  - マウスのホイールを押しながらドラッグ
- ・ズーム

- マウスの右ボタンを押しながらドラッグ - マウスのホイールを回転

# UCSF Chimeraの操作(2)

- 選択(selection)
  - 「Ctrl」キーを押しながら左クリック
  - 選択を追加する時は、「Ctrl」と「Shift」キーを押しなが ら左クリック
  - 何もないところを「Ctrl」キーを押しながら左クリックす ると解除
  - 「↑」キーで、選択範囲を原子→残基→チェイン→分 子の順に拡大

 フォーカス
 –メニューの「Actions」→「Focus」で選択された原子を 拡大表示する

# 表示の変更(1)

- メニューの「Actions」を用いる
  - ∫Actions J→∫Atoms/Bonds J →∫show J
  - Cartions J→ Ribbon J
     → hide J
  - 3.  $\lceil \text{Actions} \rfloor \rightarrow \lceil \text{Color} \rfloor$  $\rightarrow \lceil \text{by element} \rfloor$
- 選択している場合は、選 択された原子の表示が 変わる

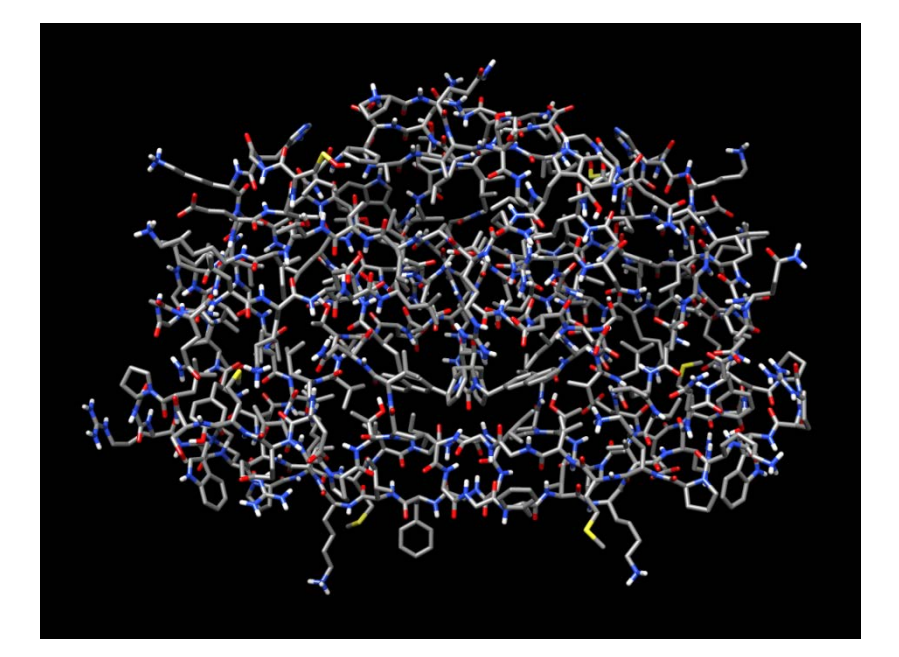

# 表示の変更(2)

- •「Actions」→「Surface」 →「show」で分子表面 を表示
- 「Tools」→
   「Surface/Binding Analysis」→
   「Coulombic Surface Coloring」で静電ポテン
   シャルで色分け
   (少し時間がかかる)

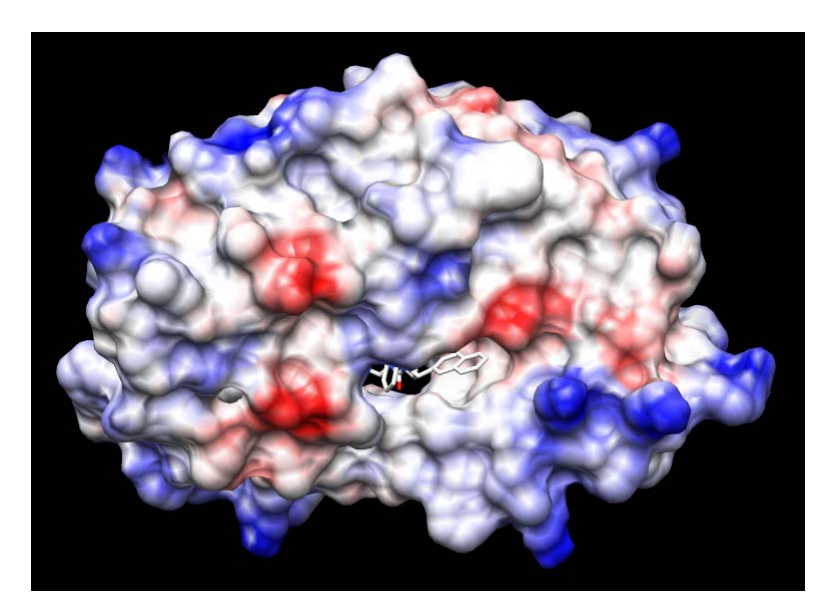

青:正に帯電 赤:負に帯電

#### 配列の表示

# メニューの「Tools」→「Sequence」→ 「Sequence」

| 🔍 1HVR.pdb (#0) chain A                                                                                                    |                       |
|----------------------------------------------------------------------------------------------------|-----------------------|
| File Edit Structure Headers Numberings Tree Tools Preferences                                                                                                    |                       |
| 1HVR.pdb (#0) chain A 1 PQVTLWQRPLVTIKIGGQLKEALLDTGADDTVLEEMSLPGRV                                                                                                    | <b>WKPKMIGGI</b>      |
| 1HVR.pdb (#0) chain A51 GGFIKVRQYDQILIEICGHKAIGTVLVGPTPVNIIGRNLLTC                                                                                                    | QIGATLNF              |
| 1HVR.pdb (#0) chain A (99 non-gap residues)                                                                                                    | Quit Hide Help        |
|                                                                                                    |                       |
| 😡 1HVR.pdb (#0) chain B                                                                                                    |                       |
| IHVR.pdb (#0) chain B           File Edit Structure Headers Numberings Tree Tools Preferences                                                                                                    |                       |
| 1HVR.pdb (#0) chain B     File Edit Structure Headers Numberings Tree Tools Preferences     1HVR.pdb (#0) chain B 1 PQVT LWQR PLVT IKIGGQLKEALLD TGADD TVLEEMSLPGRV                                                                   | MKPKMIGGI             |
| 1HVR.pdb (#0) chain B     File Edit Structure Headers Numberings Tree Tools Preferences     1HVR.pdb (#0) chain B 1 PQVTLWQRPLVTIKIGGQLKEALLDTGADDTVLEEMSLPGRV     1HVR.pdb (#0) chain B 1 GGFIKVRQYDQILIEICGHKAIGTVLVGPTPVNIIGRNLLTC | MKPKMIGGI<br>QIGATLNF |

# アミノ酸を選択すると、立体構造上でも選択される

#### - マウスの左ドラッグで領域を選択 --「Shift」キーを押しながら左ドラッグで追加

# 相互作用の検出(1)

- 水素結合の検出
  - X線結晶構造解析から得られた構造には水素原子の座標が 含まれていないことが多いため、重原子間の距離で判定する
  - 水素結合を形成する重原子(窒素や酸素)間の距離は概ね2.8 Å~ 3.5 Å
- メニューの「Select」→「Residue」→
   「XK2」でリガンドを選択
- メニューの「Tools」→「Structure Analysis」→「FindHBond」を選択し 右のように設定 →水素結合が青色の線で表示される

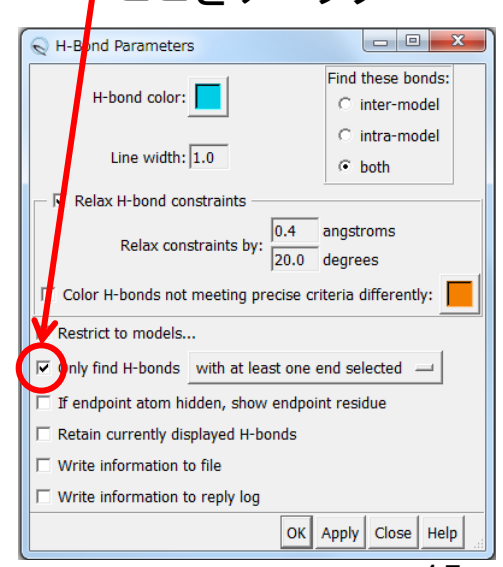

# 相互作用の検出(2)

- 疎水性相互作用は原子間距離で検出
- リガンドXK2を選択
- メニューの「Select」→「Zone」を 選択し、右のように設定し「OK」 →リガンドから5 Åにある残基が 選択される

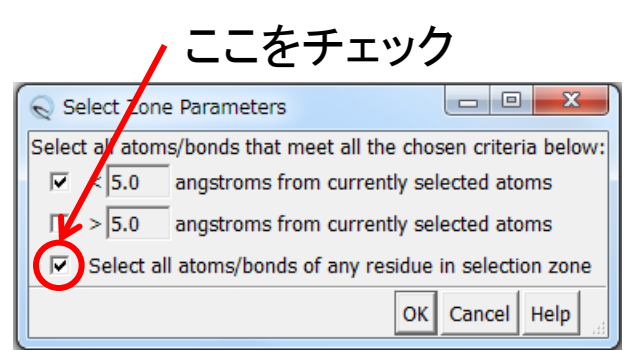

「Select」→「Name Selection」で選択範囲を保存して後で呼び出すことができる

#### データの保存

- メニューの「File」→「Save Session As」で作業状態を保存できる
- 保存した作業状態は、「File」→「Restore Session」で呼び出すことができる
- 画像は「File」→「Save Image」で保存できる
- 「File」→「Close Session」で立体構造データ は閉じられ、初期状態に戻る

# 参考:可視化ソフトウェア入手先

- RasMol(http://www.openrasmol.org/)
- PyMol(http://www.pymol.org/)
- Swiss PDB Viewer(http://spdbv.vital-it.ch/)
- UCSF Chimera (http://www.cgl.ucsf.edu/chimera/)
- Discovery Studio Visualizer (http://accelrys.com/products/discoverystudio/visualization-download.php)

# PDBフォーマット(1)

- PDBファイルをワードパッドを用いて開く
- フォントを「MS ゴシック」にすると見やすくなる
- 冒頭部分には、生体高分子の名前や由来、文献等のデータが記載され ている

HEADER HYDROLASE(ACID PROTEINASE) 14-FEB-94 1HVR TITLE RATIONAL DESIGN OF POTENT, BIOAVAILABLE, NONPEPTIDE CYCLIC TITLE 2 UREAS AS HIV PROTEASE INHIBITORS COMPND MOL\_ID: 1; COMPND 2 MOLECULE: HIV-1 PROTEASE; COMPND 3 CHAIN: A, B; COMPND 4 ENGINEERED: YES SOURCE MOL\_ID: 1; SOURCE 2 ORGANISM\_SCIENTIFIC: HUMAN IMMUNODEFICIENCY VIRUS 1; SOURCE 3 ORGANISM\_TAXID: 11676; SOURCE 4 EXPRESSION\_SYSTEM: ESCHERICHIA COLI; SOURCE 5 EXPRESSION\_SYSTEM\_TAXID: 562 KEYWDS HYDROLASE(ACID PROTEINASE) EXPDTA X-RAY DIFFRACTION AUTHOR C.-H.CHANG

#### PDBフォーマット(2)

| 1    | 2  | 3  | 4     | 5 6 | $\overline{\mathcal{I}}$ | 8      | 9      | 10   | 1     |
|------|----|----|-------|-----|--------------------------|--------|--------|------|-------|
| ATOM | 1  | N  | PRO 2 | A 1 | -12.735                  | 38.918 | 31.287 | 1.00 | 39.83 |
| ATOM | 2  | CA | PRO 2 | A 1 | -12.709                  | 39.097 | 29.830 | 1.00 | 39.29 |
| ATOM | 3  | С  | PRO 2 | A 1 | -13.575                  | 38.051 | 29.162 | 1.00 | 39.78 |
| ATOM | 4  | 0  | PRO 2 | A 1 | -14.097                  | 37.126 | 29.753 | 1.00 | 38.67 |
| ATOM | 5  | CB | PRO 2 | A 1 | -11.243                  | 39.010 | 29.398 | 1.00 | 37.79 |
| ATOM | 6  | CG | PRO 2 | A 1 | -10.636                  | 38.128 | 30.469 | 1.00 | 38.69 |
| ATOM | 7  | CD | PRO 2 | A 1 | -11.368                  | 38.593 | 31.729 | 1.00 | 37.10 |
| ATOM | 8  | H2 | PRO 2 | A 1 | -13.142                  | 39.756 | 31.758 | 0.00 | 15.00 |
| ATOM | 9  | нЗ | PRO 2 | A 1 | -13.429                  | 38.158 | 31.502 | 0.00 | 15.00 |
| ATOM | 10 | Ν  | GLN 2 | A 2 | -13.682                  | 38.255 | 27.876 | 1.00 | 41.01 |

①レコード名(標準アミノ酸はATOM、非標準はHETATM)

②原子番号

③原子名(主鎖アミド窒素:N、 $\alpha$ 炭素:CA、 $\beta$ 炭素:CBなど)

④残基名(3文字表記)

**5**Chain ID

⑥残基番号(配列データベース中の番号に一致させる)

⑦⑧⑨それぞれ原子のx, y, z座標 [Å]

①occupancy(その原子の重み因子、通常は1.00)

①温度因子B[Å<sup>2</sup>](X線結晶解析で決定されている場合のみ意味がある)

NCCOCCCHHN

## 立体構造決定法

| 立体構造決定法    | エントリ数 | 割合    |
|------------|-------|-------|
| X線結晶構造解析   | 70714 | 87.6  |
| 核磁気共鳴(NMR) | 9362  | 11.6  |
| 電子顕微鏡      | 422   | 0.5   |
| その他        | 212   | 0.3   |
| 合計         | 80710 | 100.0 |

- ・ 全エントリ中約88%がX線結晶構造解析法により、
   立体構造が決定されている。
- 残りのほとんどは核磁気共鳴法
- X線結晶構造解析法については、次回解説

座標データに表れる違い

|         | X線結晶構造解析法        | 核磁気共鳴法     |
|---------|------------------|------------|
| サンプルの状態 | 結晶(分子間接触あり)      | 溶液         |
| 分子量の上限  | なし               | 200残基程度まで  |
| 水素原子    | 座標データに含まれない      | 座標データに含まれる |
| 欠失原子    | あり               | 通常なし       |
| モデル数    | 通常1つ(部分的に複数)     | 複数         |
| 精度の指標   | 分解能 <sup>注</sup> | モデル構造のばらつき |
| 原子の分布   | 温度因子             | モデル構造のばらつき |

注:X線結晶構造解析法ではどれだけ回折像を用いたかによって決まる分解能 (resolution)が全体の精度の指標。2.0~2.5 Åが普通、1.5 Å以下だと高分解能。

## 結晶構造の再現(1)

- 結晶中では、タンパク 質分子が規則正しく並 んでいる
- PDBに登録されている
   座標は、繰り返しの最
   小単位(非対称単位)
- 隣接したタンパク質分
   子間で相互作用していることがわかる

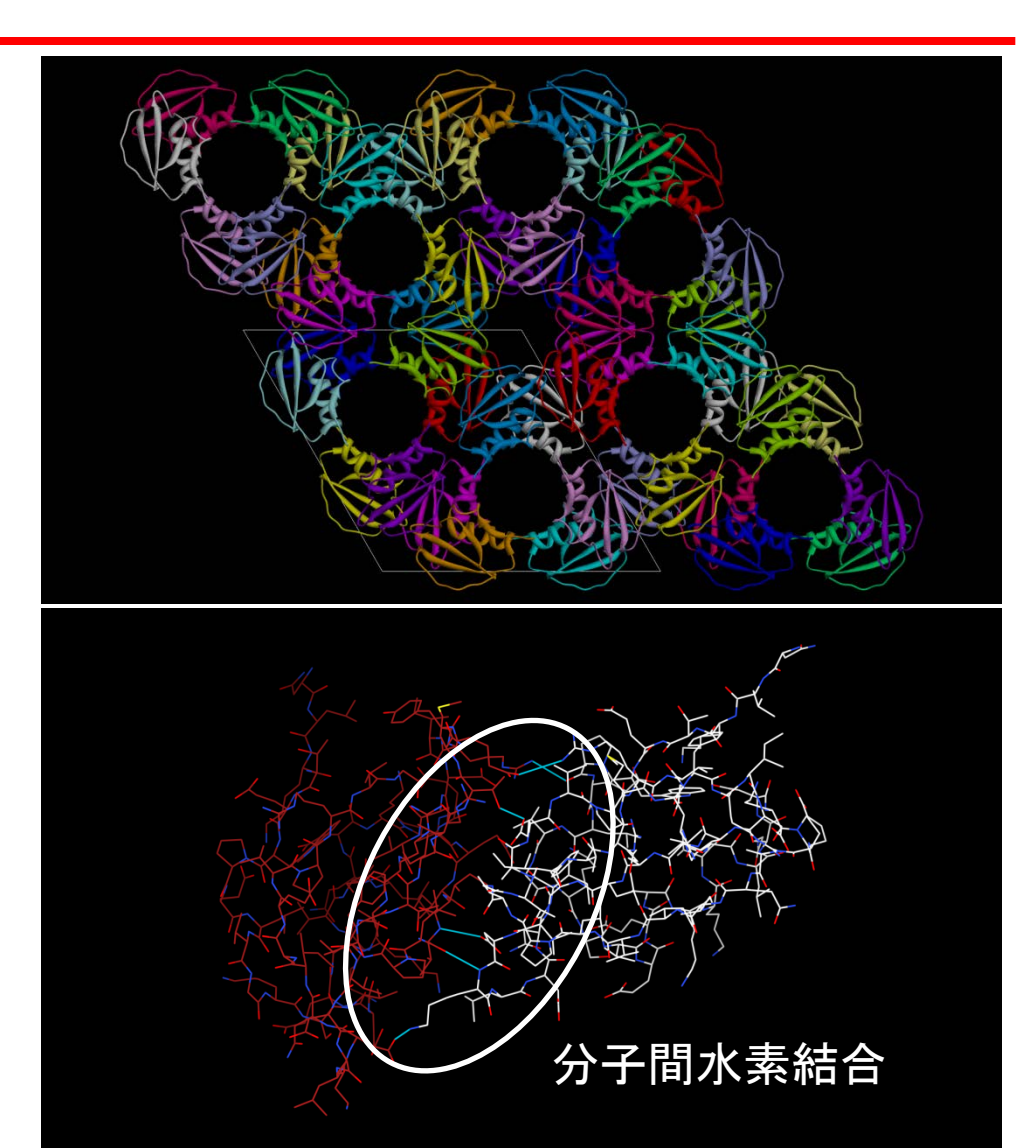

# 結晶構造の再現(2)

- メニューの「File」→
   「Fetch by ID」を選択し、
   PDB IDIこ2CI2を指定
   して「Fetch」
- 結晶構造の再現には、 「Tools」→「High-Order Structure」→ 「Unit Cell」で右図のよ うに指定する

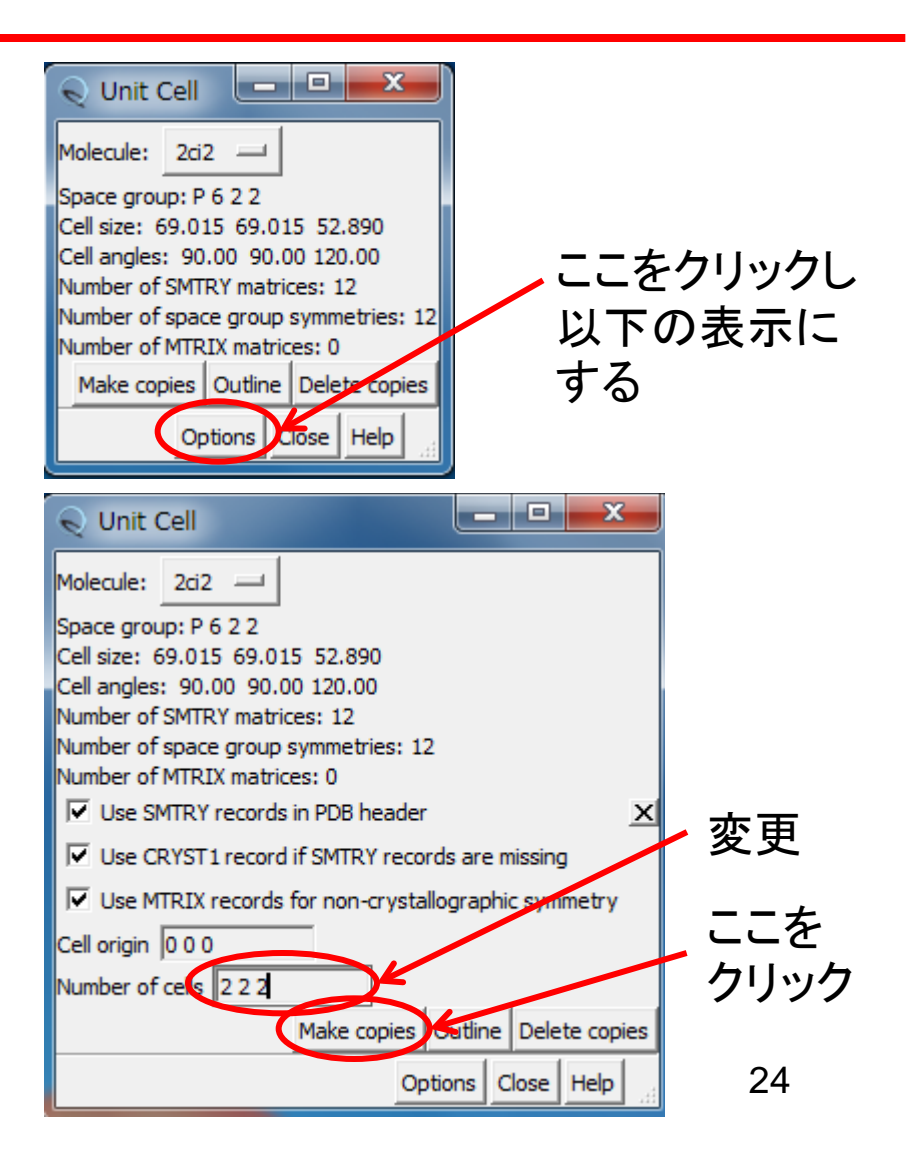

# **Biological unit**

- 生物学的に機能しうる 最小限の分子構成を biological unitと呼ぶ
- 分子の対称性が、結晶の対称性と偶然一致すると、非対称単位には多量体の一部しか含まれない場合がある
- RCSBのサイトでは biological unitの座標 がダウンロードできる

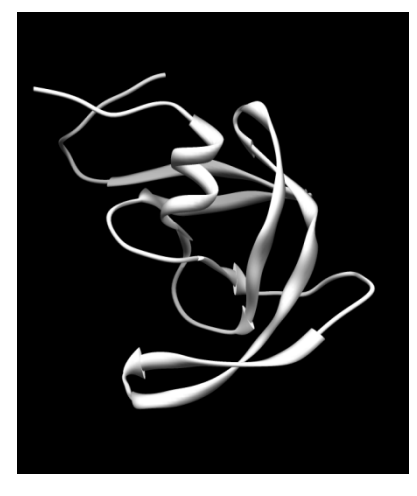

#### 3PHVに登録され ている座標

#### Biological unitの座標

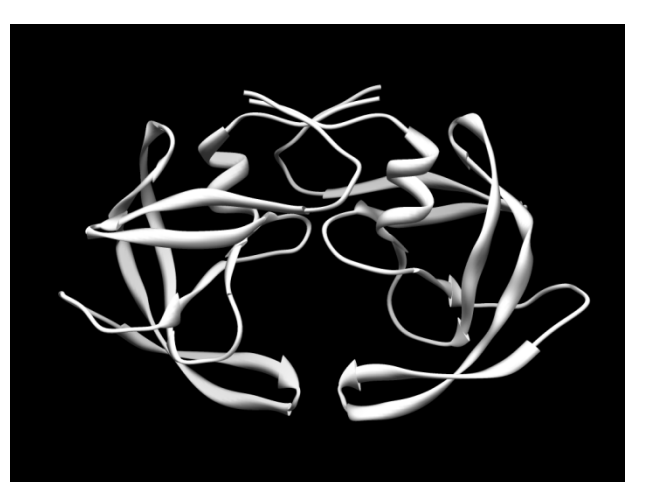

#### Alternative conformation

- 結晶には異なるコンフォメーションを持つ複数の構造が含まれる可能性がある
- このような場合、X線回折データ から得られる電子密度図では、 それらの構造が存在割合に応じ て複数見えることになる
- PDBファイルでは、occupancyに 1より小さい重みを与え、同じ名 前の原子を複数の座標で表す
- この時、原子名の残基名の間 (17文字目)に、コンフォメーショ ンを区別するIDを記入する

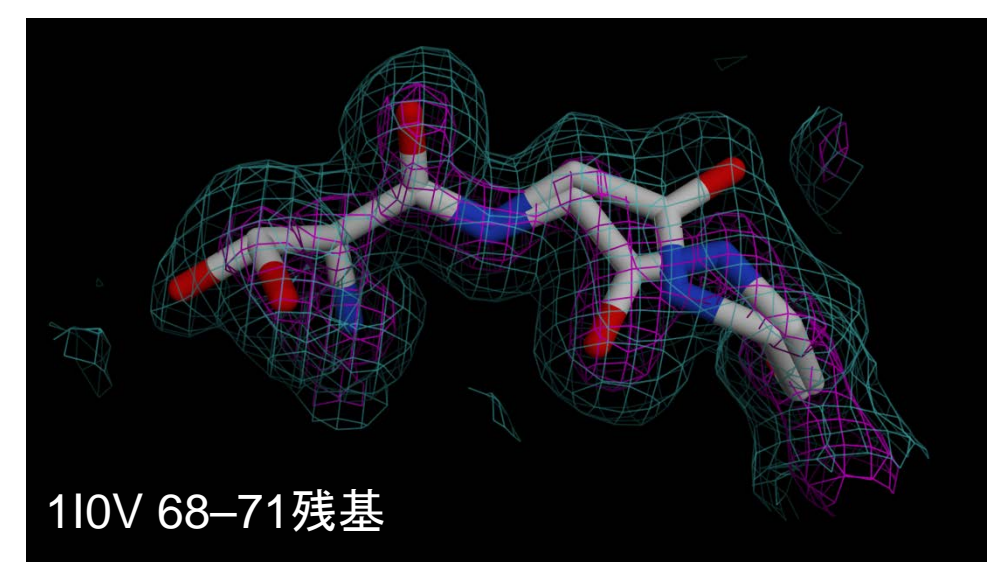

| ATOM | 548 | Ν  | AGLY | А | 70 |
|------|-----|----|------|---|----|
| ATOM | 549 | Ν  | BGLY | А | 70 |
| ATOM | 550 | CA | AGLY | А | 70 |
| ATOM | 551 | CA | BGLY | А | 70 |
| ATOM | 552 | С  | AGLY | А | 70 |
| ATOM | 553 | С  | BGLY | А | 70 |
| ATOM | 554 | 0  | AGLY | А | 70 |
| ATOM | 555 | 0  | BGLY | А | 70 |
|      |     |    | ▲    |   |    |

28.734 14.638

Alternate location indicator

26

Occupancy

0.75 16.18

### NMR構造

 ELSTC SH2ドメインと基質ペプチドの複合体の立体 構造、1HCTを開く

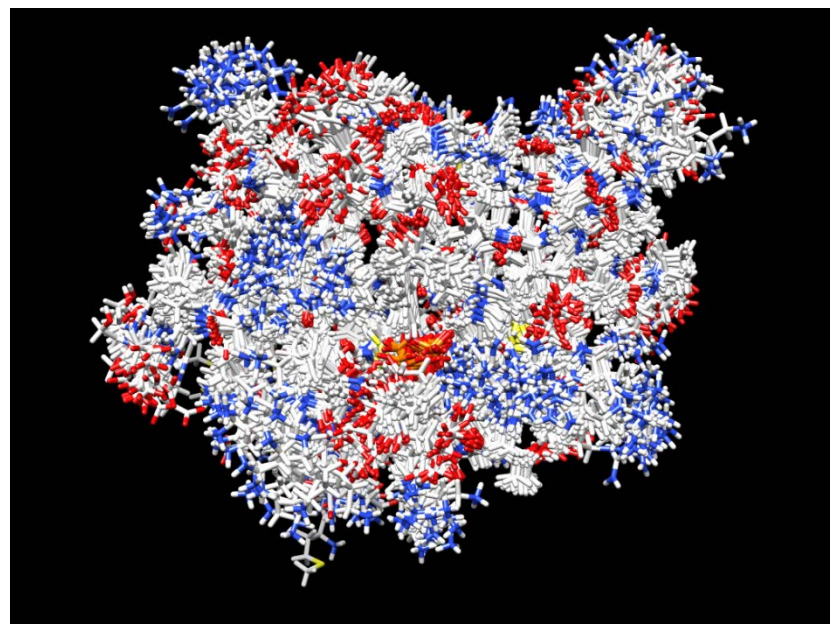

「Actions」→「Atoms/Bonds」→「show」 「Actions」→「Ribbon」→「hide」

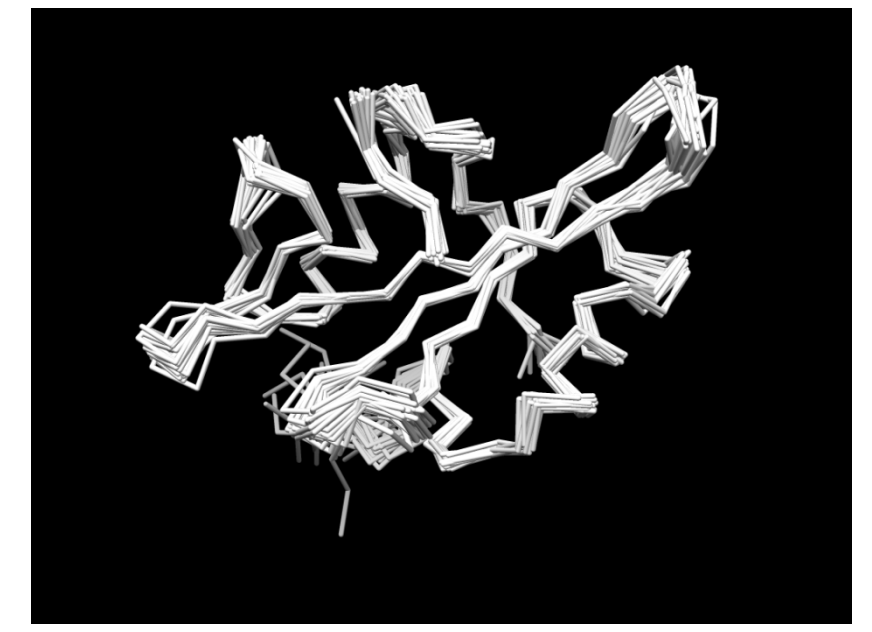

「Actions」→「Atoms/Bonds」→
「backbone only」→「chain trace」

### NMR構造の特徴

- 立体構造が複数のモデルの重ね合わせで表 現される
- モデル構造のばらつきを精度の指標とする – モデル構造の平均構造からのばらつき RMSD (root-mean-square deviation)

$$\mathbf{RMSD} = \sqrt{\frac{1}{N} \sum_{i=1}^{N} \left| \mathbf{r}_{i} - \left\langle \mathbf{r}_{i} \right\rangle \right|^{2}}$$

**r**<sub>i</sub>∶原子*i*の座標 <**r**<sub>i</sub>>∶平均構造の原子*i*の座標

#### 構造の比較(1)

- ELSrc SH2ドメインと基質ペプチドの複合体について X線構造とNMR構造を比較する
- 1. 「File」→「Fetch by ID」で1SHDを開く
- 2. 同様に1HCTを開く
- 3. 「Favorite」→「Model Panel」を開く
- 4. 右図のようにID 1.2を左クリック したのち、「Shift」キーを押しな がらID 1.23を左クリック
- 5.「close」をクリックしてこれらを 閉じる

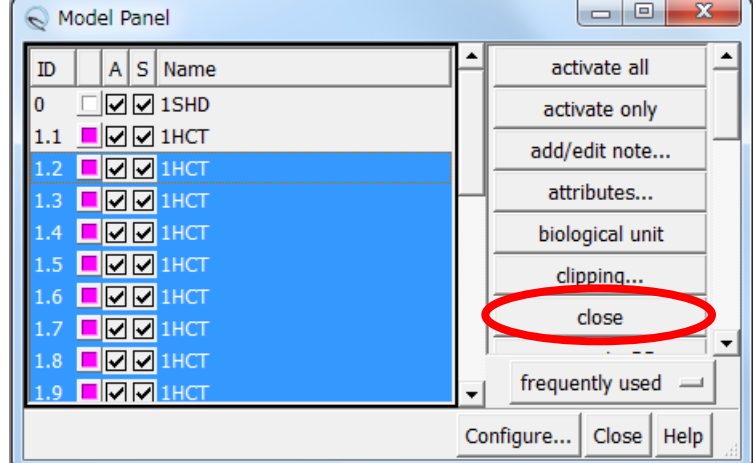

#### 構造の比較(2)

- 6. 「Tools」→「Structure Comparison」→ 「MatchMaker」を選択 NatchMaker
- 7. 右図のように設定し 「OK」
- 8. ChimeraのWindowの 下部に重ね合わせに 使われた残基数(90残 基)とRMSD(0.933 Å) が表示される

| Rev MatchMaker                                                               |                                       |
|------------------------------------------------------------------------------|---------------------------------------|
| Reference structure:                                                         | Structure(s) to match:                |
| 1SHD (#0)                                                                    | 1SHD (#0)                             |
| 1HCT (#1.1)                                                                  | <u>1HCT (#1.1)</u>                    |
| 1                                                                            |                                       |
| Chain pairing                                                                |                                       |
| <ul> <li>Best-aligning pair of chains<br/>between reference and r</li> </ul> | natch structure                       |
| C Specific chain in reference structur with best-aligning chain i            | e<br>n match structure                |
| C Specific chain(s) in reference struct<br>with specific chain(s) in r       | ture<br>natch structure               |
| Alignment algorithm: Needleman-Wun                                           | sch 🖃 Matrix: BLOSUM-62 🛁             |
| Gap opening penalty 12                                                       | Gap extension penalty 1               |
| ☑ Include secondary structure score (                                        | 30%) Show parameters                  |
| Compute secondary structure assig                                            | nments                                |
| Show pairwise alignment(s)                                                   |                                       |
| Matching                                                                     |                                       |
| 🔽 Iterate by pruning long atom pairs                                         | until no pair exceeds:                |
| 2.0 an                                                                       | gstroms                               |
| After superposition, compute struct                                          | ure-based multiple sequence alignment |
| Save settings                                                                | Reset to defaults                     |
|                                                                              | OK Apply Cancel Help                  |

#### 構造の比較(3)

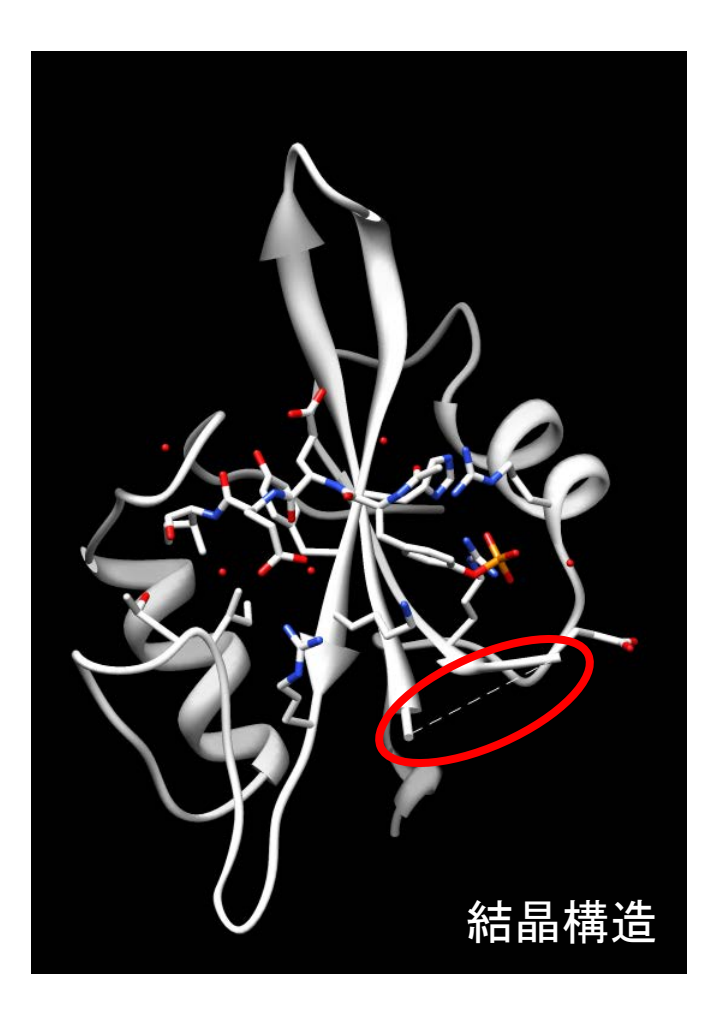

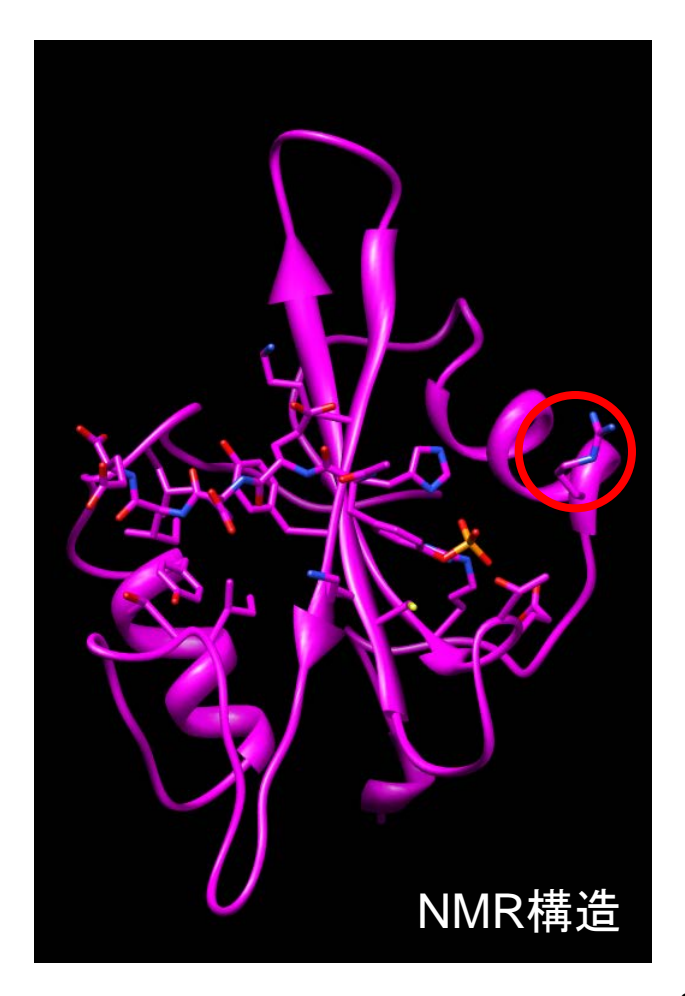

構造の比較(4)

- NMR構造については、 各モデルのCα原子の 平均構造からのずれの 平均値(RMSD)
- X線構造では温度因子 から換算
  - $-B = 8/3\pi (\Delta r)^2$
  - $-B = 30 で \Delta r = 1.07$  Å
- 温度因子が大きい残基 は、NMRでも構造のば らつきが大きい傾向

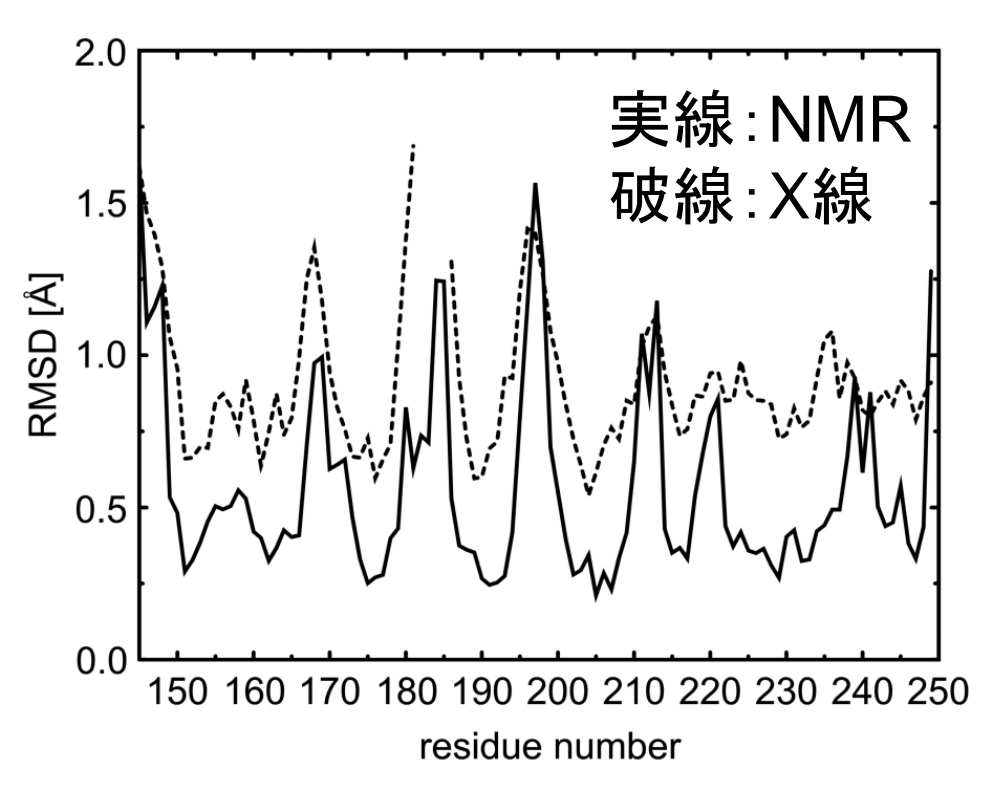

#### 参考:その他の立体構造データベース

- Nucleic Acid Database
  - http://ndbserver.rutgers.edu/
  - 核酸に特化した検索が可能
- PDBePISA
  - http://www.ebi.ac.uk/msd-srv/prot\_int/pistart.html
  - 予測多量体構造(Biological Unit)のデータベース
- PiQSi
  - http://supfam.mrc-lmb.cam.ac.uk/elevy/piqsi/piqsi\_home.cgi
  - 実験的に検証された多量体構造のデータベース
- Orientations of Proteins in Membranes (OPM) database
  - http://opm.phar.umich.edu/
  - 膜タンパク質の脂質2重膜に対する配向の予測
- ModBase
  - http://modbase.compbio.ucsf.edu/
  - 予測立体構造のデータベース

配列データベースとの連携

配列データベースへのリンク

- RCSBの検索結果のSequenceタブ

- 配列データベースからのリンク
- 配列からの検索

# 配列データベースからのリンク

- 1. タンパク質配列データベースUniProt (http://www.uniprot.org/)を開く
- 2. QueryにSRC\_HUMANと入力し「Search」
- 3. 検索結果の下のほうに、"3D structure databases"のセクションがあり、1HCTや 1SHDが現れていることを確認すること

# 配列からの検索(1)

- 1. NCBI BLASTのサイトにアクセス (http://blast.ncbi.nlm.nih.gov/Blast.cgi)
- 2. Basic Blastにある「protein blast」をクリック
- 3. 講義のページで1HCT\_B.fastaをクリック
- 4. 右クリックして、「すべて選択」を選んだあと、再 び右クリックして、「コピー」
- 5. BLASTのページの「Enter accession number, gi, or FASTA sequence」のテキストエリアの 中で右クリックし、「貼り付け」

### 配列からの検索(2)

6. Choose Search SetのDatabaseを「Protein Data Bank proteins (pdb)」に設定

7. BLASTをクリック

|                                                                  | suite                                                                                      |                                                         |                     |
|------------------------------------------------------------------|--------------------------------------------------------------------------------------------|---------------------------------------------------------|---------------------|
| inato blastp bi                                                  | stx Iblesto Iblests                                                                        |                                                         |                     |
| Enter Query S                                                    | equence BLASTP program                                                                     | ns search protein databases using a protein query. more | Reset page Bookmark |
| Enter accession                                                  | number, gl, or FASTA sequence 😧                                                            | Query subrange 😧                                        |                     |
| >1HCT:B PDBID<br>HDSIQAEEWYFGP<br>LDSGGFYITSRTQ<br>FNSLQQLVAYYSP | CHAIN SEQUENCE<br>ITRRESENLLINALNPROIFLVRESETIKGAYCLSVSDFDNAKGLNVKHYKIRK<br>NADGLCHRLITVCP | From To                                                 |                     |
| Or, upload file                                                  | #47 0                                                                                      |                                                         |                     |
| Job Title                                                        | 1HCT.BIPDBIDICHAINISEQUENCE                                                                |                                                         |                     |
|                                                                  | Enter a descriptive title for your BLAST search 😡                                          |                                                         |                     |
| Align two or                                                     | nore sequences 😨                                                                           |                                                         |                     |
|                                                                  |                                                                                            |                                                         |                     |
| Choose Sear                                                      | ch Set                                                                                     |                                                         |                     |
| Database                                                         | + Protein Data Bank proteins(pdb)                                                          |                                                         |                     |
| Organism                                                         | Enter manism name or id, completions will be successfed                                    | . 🖅                                                     |                     |
| Optional                                                         | Enter organism common name binomial or tax id. Only 20 ton taxa will be show               | an Q                                                    |                     |
| Exclude                                                          | Models (XM/XP) 🔲 Uncultured/environmental sample sequences                                 |                                                         |                     |
| Entrez Query<br>Optional                                         |                                                                                            |                                                         |                     |
|                                                                  | Enter an Entrez query to limit search 😸                                                    |                                                         |                     |
| Program Sele                                                     | ction                                                                                      |                                                         |                     |
| Algorithm                                                        | blastp (orotein-protein BLAST)                                                             |                                                         |                     |
|                                                                  | PSI-BLAST (Position-Specific Iterated BLAST)                                               |                                                         |                     |
|                                                                  | PHI-BLAST (Pattern Hit Initiated BLAST)                                                    |                                                         |                     |
|                                                                  | Choose a BLAST algorithm 🔮                                                                 |                                                         |                     |
|                                                                  |                                                                                            |                                                         |                     |

#### 実習課題1

- 1. インフルエンザ治療薬oseltamivir(商品名: Tamiflu)と結合したneuraminidaseの立体構 造を検索しPDBファイルをダウンロードせよ
- 2. ChimeraでPDBファイルを開き、タンパク質を Ribbon表示した後、薬剤と薬剤から5 Å以内 にあるタンパク質の残基をstick表示せよ
- 3. 結合部位の拡大図をpng形式で保存せよ

#### 実習課題2

#### 講義のページで、kadai.fastaを表示し、この 配列をもつタンパク質の立体構造データを 検索せよ

- 2. ChimeraでPDB IDを指定して表示せよ
- 3. 全体像をpng形式で保存せよ

#### 課題の提出

- 課題1の全体像と結合部位の拡大図を PowerPointのスライドに貼り付け、PDB IDと立 体構造決定の方法を記入せよ
- 同じPowerPointファイルの別のスライドに課題2
   の全体像を貼り付け、PDB IDとタンパク質名、
   立体構造決定の方法を記入せよ
- PowerPointファイルはメールに添付して寺田宛 (tterada@iu.a.u-tokyo.ac.jp)に送ること
- その際、件名は「構造実習」とし、本文に氏名と 学生証番号を必ず明記すること